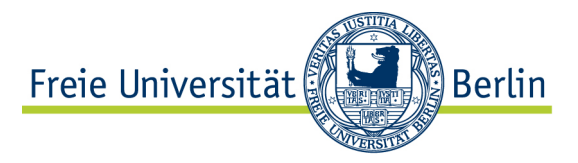

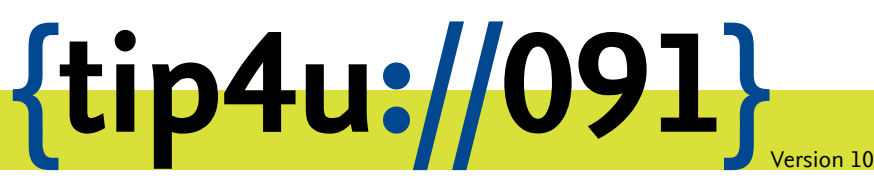

Zentraleinrichtung für Datenverarbeitung (ZEDAT) www.zedat.fu-berlin.de

## Konfiguration von Mozilla Thunderbird

Diese Anleitung erläutert die Konfiguration von Mozilla Thunderbird für das Lesen und Versenden von E-Mails über Ihren FU-Account sowie die Nutzung des NetNews-Dienstes der FU Berlin.

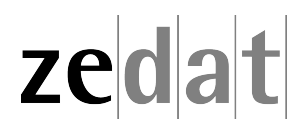

## Konfiguration von Mozilla Thunderbird

Um Ihre E-Mails über den Mailserver der FUB-IT herunterzuladen oder zu versenden, können Sie das Mailprogramm Thunderbird von Mozilla verwenden. Die folgende bebilderte Anleitung demonstriert Schritt für Schritt die Konfiguration sowie die Verwendung von Thunderbird mit Ihrer Unix-Mail-Box.

Um ein E-Mail-Konto einzurichten, gehen Sie in das Menü Einstellungen (≡) und wählen Sie die Option Konten-Einstellungen aus.

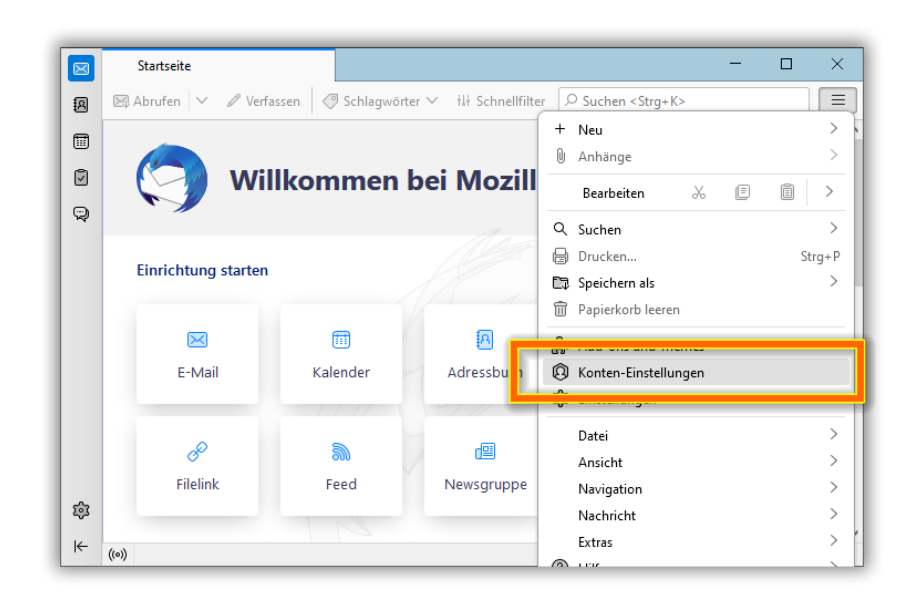

Gehen Sie nun unter Konten-Aktionen auf E-Mail-Konto hinzufügen.

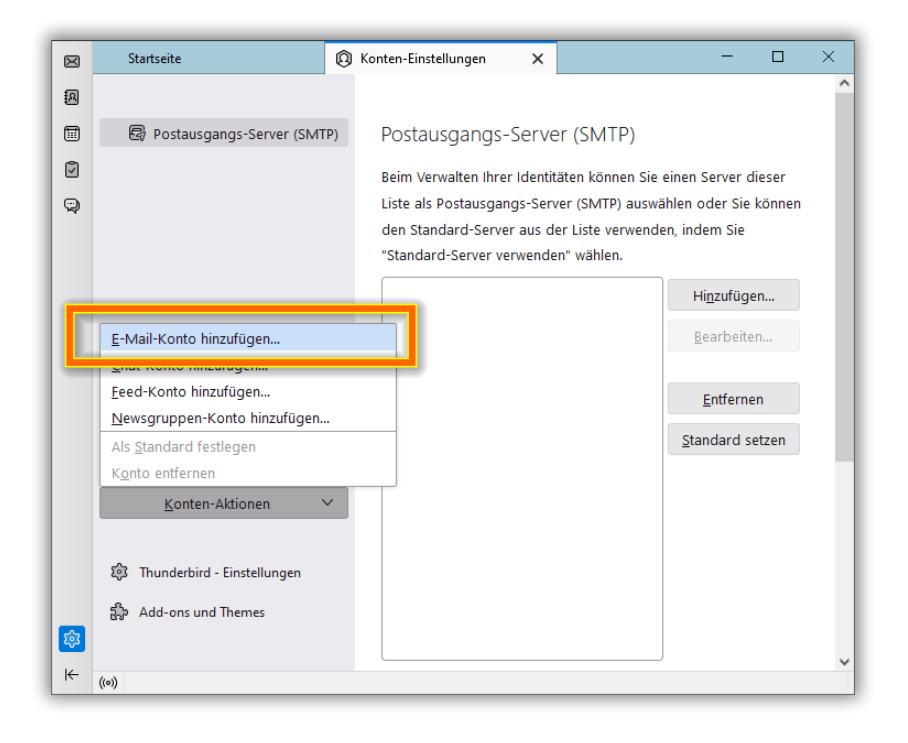

Im Assistenten tragen Sie zunächst Ihren Vor- und Zunamen sowie Ihre Unix-E-Mail-Adresse ein. Sie können hier auch bereits Ihr Passwort eintragen und es ggf. von Thunderbird speichern lassen. Dies erspart Ihnen später wiederholtes Eingeben des Passwortes, ist allerdings insbesondere auf Rechnern, zu denen außer Ihnen noch andere Personen Zugang haben, nicht empfehlenswert, da so eventuell Unbefugte leicht an Ihre E-Mails gelangen könnten.

|   | Startseite 🔘 Ko                                                                                                | nten-Einstellungen 🗙   | 🖂 Konto einrichten | × | _ |  | × |  |  |
|---|----------------------------------------------------------------------------------------------------|------------------------|--------------------|---|---|--|---|--|--|
| A |                                                                                                    |                        |                    |   |   |  |   |  |  |
|   | Bestehende E-Mail-Adresse einrichten                                                                           |                        |                    |   |   |  |   |  |  |
| Ø | Geben Sie zur Verwendung Ihrer derzeitigen E-Mail-Adresse deren Zugangsdaten ein.                              |                        |                    |   |   |  |   |  |  |
| Q | Thunderbird wird automatisch nach funktionierenden und empfohlenen Server-Konfigurationen suchen.              |                        |                    |   |   |  |   |  |  |
|   |                                                                                                    |                        |                    |   |   |  |   |  |  |
|   | Ihr vollständiger Name                                                                                         |                        |                    |   |   |  |   |  |  |
|   | Erika Musterfrau                                                                                               |                        | 0                  |   |   |  |   |  |  |
|   | E-Mail-Adresse                                                                                                 |                        |                    |   |   |  |   |  |  |
|   | benutzer@zedat.fu-berlin.de                                                                                    | 0                      |                    |   |   |  |   |  |  |
|   | Passwort                                                                                                    |                        |                    |   |   |  |   |  |  |
|   | •••••                                                                                                    |                        | Ø                  |   |   |  |   |  |  |
|   | V Passwort speichern                                                                                           |                        |                    |   |   |  |   |  |  |
|   | Manuelle Einrichtigung                                                                                         |                        |                    |   |   |  |   |  |  |
|   | POSTEINGANGS-SERVER                                                                                            |                        |                    |   |   |  |   |  |  |
|   | Protokoll:                                                                                                    | IMAP                   | ~                  |   |   |  |   |  |  |
|   | Hostname:                                                                                                    | mail.zedat.fu-berlin.d | e                  |   |   |  |   |  |  |
|   | Port:                                                                                                    | 143                    |                    |   |   |  |   |  |  |
|   | Verbindungssicherheit:                                                                                         | STARTTLS               | ~                  |   |   |  |   |  |  |
|   | Authentifizierungsmethode:                                                                                     | Passwort, normal       | ~                  |   |   |  |   |  |  |
|   | Benutzername:                                                                                                  | benutzer               |                    |   |   |  |   |  |  |
|   | POSTAUSGANGS-SERVER                                                                                            |                        |                    |   |   |  |   |  |  |
|   | Hostname:                                                                                                    | mail.zedat.fu-berlin.d | e                  |   |   |  |   |  |  |
|   | Port:                                                                                                    | 587 🔨                  |                    |   |   |  |   |  |  |
|   | Verbindungssicherheit:                                                                                         | STARTTLS               | ~                  |   |   |  |   |  |  |
|   | Authentifizierungsmethode:                                                                                     | Passwort, normal       | ~                  |   |   |  |   |  |  |
|   | Benutzername:                                                                                                  | benutzer               |                    |   |   |  |   |  |  |
|   | Erweiterte Einstellungen                                                                                       |                        |                    |   |   |  |   |  |  |
|   | Erneut testen                                                                                                  | Abbrech                | en Fertig          |   |   |  |   |  |  |
|   | Thunderbird wird versuchen, die Werte für leer gelassene Felder automatisch zu<br>erkennen.                    |                        |                    |   |   |  |   |  |  |
|   | Ihre Zugangsdaten werden nur lokal auf Ihrem Computer gespeichert.                                             |                        |                    |   |   |  |   |  |  |
| 錼 | Nicht sicher, was ausgewählt werden soll?<br>Dokumentation zur Einrichtung - Hilfeforum - Datenschutzerklärung |                        |                    |   |   |  |   |  |  |
| K | ((o)) Fertig                                                                                                   |                        |                    |   |   |  |   |  |  |

Um für alle Angehörigen der FU Berlin ein einheitliches Adressmuster zu ermöglichen, bietet die ZEDAT übrigens für alle ZEDAT-Benutzer die Möglichkeit, eine Adresse der Form *vorname.nachname@fu-berlin.de* einzurichten. Eine Anleitung dazu finden Sie hier:

https://www.zedat.fu-berlin.de/Vorname-punkt-Nachname

Mozilla Thunderbird versucht nun automatisch, die richtigen Einstellungen zur Konfiguration zu ermitteln. Bei bestehender Internet-Verbindung erhält Mozilla Thunderbird diese direkt von einem Server der FUB-IT. War die Suche erfolgreich, teilt Ihnen Mozilla Thunderbird das nun mit und zeigt die wichtigsten Einstellungen an. Überprüfen Sie gegebenenfalls die Detaileinstellungen, indem Sie auf Manuelle Einrichtung klicken. Sie sollten dann folgende Angaben zu den Unix-Mail-Servern sehen:

Sie sollten dann folgende Angaben zu den ZEDAT-Mail-Servern sehen:

| <ul> <li>Posteingangs-Server:<br/>mail.zedat.fu-berlin.de</li> </ul> | IMAP | 143 | STARTTLS |
|----------------------------------------------------------------------|------|-----|----------|
| <ul> <li>Postausgangs-Server:<br/>mail.zedat.fu-berlin.de</li> </ul> | SMTP | 587 | STARTTLS |

Besteht an Ihrem Rechner zum Zeitpunkt der Einrichtung keine Internetverbindung oder wurden keine Einstellungen gefunden, so müssen Sie oben stehende Daten nach einem Klick auf *Manuell bearbeiten* selbst eingeben.

Sind alle Servereinstellungen korrekt, klicken Sie bitte auf *Fertig*, um den Assistenten abzuschließen.

Besteht an Ihrem Rechner zum Zeitpunkt der Einrichtung keine Internetverbindung oder wurden keine Einstellungen gefunden, so müssen Sie oben stehende Daten nach einem Klick auf Manuell bearbeiten selbst eingeben. Sind alle Servereinstellungen korrekt, klicken Sie bitte auf Fertig, um den Assistenten abzuschließen.

Unter dem Menüpunkt Konten-Einstellungen können Sie später jederzeit Ihre Einstellungen überprüfen und anpassen. Achten sie insbesondere darauf, dass hier unter Server-Einstellungen (Sicherheit und Authentifizierung) die Option Sichere Authentifizierung verwenden nicht aktiviert ist, bzw. dass Passwort, normal als Authentifizierungsmethode ausgewählt ist. Dies hat mit der (notwendigen) Verwendung der Einstellung STARTTLS keine negativen Auswirkungen auf die Sicherheit ihrer Verbindung.

## zedat